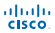

Send document comments to ucs-docfeedback#cisco.com

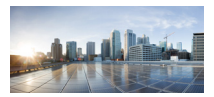

# Cisco Custom Linux Preboot Image User Guide

For Allicia Deslovment Zolution 6.9

May 17, 2013

American Mandquarters Class Bysiems, Inc. 100 Illesi Tawasa Dolw Ban Jawa, Calaba Titol USA Mip. Jawas alaoa asin Tan doo table.com Boo tab.httl (KIXY) Day AMERICAN

the state of the state of the state of the

#### Send decument comments to ucs-decfeedback#cisco.com

THE RECEIPT OF THE ADDRESS OF ADDRESS OF ADDRESS ADDRESS OF ADDRESS OF ADDRESS OF ADDRESS OF ADDRESS ADDRESS OF ADDRESS OF ADDRESS ADDRESS OF ADDRESS OF ADDRESS OF ADDRESS OF ADDRESS OF ADDRESS ADDRESS OF ADDRESS OF ADDRESS ADDRESS OF ADDRESS OF ADDRESS ADDRESS ADDRESS OF ADDRESS OF ADDRESS ADDRESS OF ADDRESS OF ADDRESS OF ADDRESS ADDRESS OF ADDRESS ADDRESS ADDR

THE REPORT AND A DESCRIPTION OF A DESCRIPTION OF THE APPROXIMATION OF A DESCRIPTION OF THE APPROXIMATION OF THE APPROXIMATION OF T

The Face implementation of WP header compression is an adaptive of a program at adaptive the Telecord of Public on Redsky (VPR) or part of VPR's pathological program of the VPR or part of VPR's pathological program of the VPR or part of VPR or part of VPR's pathological program of the VPR or part of VPR's pathological program of the VPR or part of VPR's pathological program of the VPR's pathological program of the VPR's pathological program of

ADDRESS OF A DESCRIPTION OF A DESCRIPTION OF A DESCRIPTIO

AN INSTALLA DECIDE IN CONTRACT IN A AND THE AND DESCRIPTIONS OF THE AND DESCRIPTIONS.

OR BY, SPPEARS SITE SALE AND AND AN END AND AND AN AN ANALYSIS OF BEEL SALAMA.

File state on each structure. Not private and a second as the populy of the superior open. We need to used private and any private information beautifying and an effect on the second as 1000.

the band Point of Pointeen on phone and use and a the doctors of an Annual 4 for and doctors adjusted with the property of the second a the doctors of an Annual Apple only a which apply degrees on the types include a the doctors of the technistic papers of the second Pointeen of Doctors and the types doctors are an an an an an annual doctor and a

Free Parties State Parket Resp. For Units

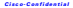

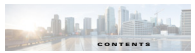

#### Codem Linux Probent Tardis 21

Importing Sample July and Scripts 23

Counting a Scriptor (Norwark CS Invest 200 2 10) Performing a Scriptor (Installation 2 10)

Counting Imaging Julie 202 Counting a Dick Image 247 Distributing a Disk Image 2 m

#### rage Area Network Support (DM-Multipath) 31

linaise 31 Sector SIN Status 32

company Alterristics 11

Sample Kickshot file for RHE 21

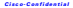

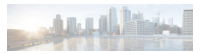

Preface

This working discusses the objectives, and muse, conventions, and regarization of the Circo Caston Linux Probate Insers Circ Caldo For Abivis Devicement Infanise 6.9.

# Objectives

This point describes the tasks and commands to install the Court rantom Linux periors image for the Abiets 6.9, which summers the Court Unified Commuting Textors servers and its sub-communesis.

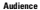

This publication is intended primarily for administrators and surve who are expaged in depleying the Abinis Devlayment Eduction 6.9 on the Citua UCE surveys.

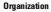

This during doughts the conjunts of each chapter in this document.

Table 1 Organization

| Chapter       | Talle                                        | Description                                                                                            |
|---------------|----------------------------------------------|----------------------------------------------------------------------------------------------------|
| Chapter 1     | Date and the State                           | Deserview of the Court UCX custom LinPE and the<br>provaprishes for installing the Court custom LinPE. |
| Chapter 2     | Citer Centres Lines<br>Polymer Tailes        | Describes the various tasks involved in deploying and<br>installing the Coursewirem LinPE.             |
| Chapter 3     | George Ann Notwork<br>Support (255 Multipub) | Overview of the DM Multipath and how to protonal<br>scripted KAN backup and deployment.                |
| Appendix<br>1 | Accession and<br>Alternations                | Lists for accoryon and abbreviations used in the decomposi-                                            |
| Appendix<br>1 | Sample Xicksian Pile for<br>\$391            | Provides a sample weipt file downscincting the kickstart<br>antidiation.                               |

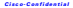

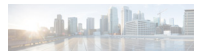

# **Command Syntax Conventions**

Table 2 describes the centus used with the commands in this document

#### Table 7 Command Emiss Daile

| Canonalian            | Description                                                                                                    |
|-----------------------|----------------------------------------------------------------------------------------------------|
| holdfarr              | Commands and keywords.                                                                                                    |
| itally                | Command input that is supplied by you.                                                                                                    |
| 1                     | Erywords or arguments that appear within square brackets are optimal.                                                                        |
| [ 1 1 1 1 1           | A choice of keywords (represented by s) appears in boson separated by<br>restical bars. You must solve one.                                  |
| * ar Cel              | Represent the key labeled Control For example, when you read 'O or<br>Crit.2), you should held down the Control key while you provide D key. |
| arrown Road           | Examples of information displayed on the server.                                                                                             |
| buildiare serves fast | Examples of information that you must rates                                                                                                  |
|                       | Nonprinting characters, such as you words, appear in angled brackets.                                                                        |
|                       | Default responses to system prompts appear in spane brackets                                                                                 |

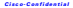

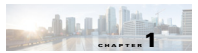

Introduction

This sharter contains the following sections:

- Oversiew, name 1, 1
- Decembers, merch.

# Overview

This public directions for track-and commands to initial the Cross Conton Linux Forbord Image (LinPQ) for Addris 6.4, which suggests the Cross PublicalComparing Rystem servers and in sub-components. This LinPT image amulas the latest network and storage drivers avoided for Cross Daillard Revers SCU: server and its sub-commands.

Reliew integrating Classe UCR with the Altiets DR, it is important to deveload the Crasse UCR specific autom Linux prelimit image that supports all the control Classe UCR survers and its sub-components. This image due surverses multitude and reliew literative which can be used by the end user.

# Prerequisites

The procepticies to including the Circo Centern Lin/W includes collaring the following information which are detailed to be stated in the Circo centern Lin/W.

- Bubost Execution Server IP ... server IP on which the PEE services are maning.
- Alisis, Dil Lerver Base Domain... domain same required for accruing the default Alisis. «Xpres share.
- Altors DE Kerver Kharr user same... surmane required for accessing the default Altors (Xpro), share.
- Abiets Dil Kerver Khare pasewoni ... pasewoni required for accruing the default Abiets of preshare.

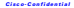

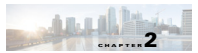

# **Cisco Custom Linux Preboot Tasks**

#### This sharter contains the following sections.

- Deploying Cautom LinPE, page 2-1
- Creating FXE Beet Menn, page 2-4
- Using a Canton Parlant Image, page 21
- Oraniae a X-risted Network OI Install Job. name 2.10
- Crowing Imaging July, page 2-17

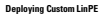

# Contents of the Install Zip Folder

The issual six folder contains the following two six files and a rell file-

- Gwa Cutom Linff, 2609 329 Junge an ang
  - This sig file contains the following three files related to the Linux Perbost image
  - multi-an-the contemposit life works
  - » limes...the custom Linux kernel image.
  - parlines objidelault the delade PKE configuration file
- Guor Custom, Lindle, 2009; 329; Kampler Jobs and Korpin, KAA arip
  - This sin file contains one file and one folder-
  - Court Coulom Lindle, DBP JUPP Kample, Juby 5. 6. Abin... contains sample juby for new reference which can be interested in Abits Devicement Consels.
  - Cream-this folder contains the desired Linux Of and a file minital sh. This folder should be related in the Devloyment Error subfolder within the Altists.
  - The Linux OX folder contains, two folders:
  - Best
    - KampleCoulty

This folder structure is required to encountering Keriete-2/Network OS Install Job

| prim + Indukris                                 | Bray + than with + Nauchidae |                   |           |      |
|-------------------------------------------------|------------------------------|-------------------|-----------|------|
| Facela                                          | Name -                       | Date modified     | 1.00      | in . |
| Cesitop                                         | A Boxt                       | \$A00011017 JP    | Philippe  |      |
| <ul> <li>Dowkadi</li> <li>Down Fairs</li> </ul> | 🔒 GargleCordig               | EXCOUT IN THE ARY | Alastable |      |

# Importing Sample Jobs and Scripts

Bay1 In the Allieta Deployment Consule window, eight slick John

|                                             |                                          |                                                                                                    | (referred Lands - Ade)                                                                                                    | APRIL 101001000                                                                                                    |            |       |       |
|---------------------------------------------|------------------------------------------|----------------------------------------------------------------------------------------------------|----------------------------------------------------------------------------------------------------|----------------------------------------------------------------------------------------------------|------------|-------|-------|
| Ann Carl Carl Carl Carl Carl Carl Carl Carl |                                          | Image: Section of the section of the sectio                        |                                                                                                    | 0 a a× a o a                                                                                                    | A+5827     |       | 0 4   |
|                                             | 100440000 €.000 20<br>ton Mar Q (ten 500 | Note that the second second se | Constant<br>Sen Constant<br>Bill Constant<br>Sen Constant<br>Sen Cons | And Annuals (Sec. 11)<br>Mat<br>Control (Annu She Single<br>Control (10)<br>Social (10)<br>Social (10)<br>So | Set August | 50774 | Sola. |

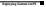

Inc.) Club Immeri. The Immeri Job winders errors.

| Ad the trimport.           | 1                             | Exces. |
|----------------------------|-------------------------------|--------|
| The second second fragment |                               |        |
| Overante existing 246      | and Fuldes with the same name |        |
| Contra rearry later        |                               |        |
| Persona Scipted Ind        | all CS source the paths       |        |
|                            |                               | 1      |

In 1 Club Brown and shares the location of the intellige

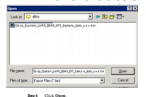

| (ch like to import       | Statute (MURIPATION ) ALTER    | pose. |
|--------------------------|--------------------------------|-------|
| T prepart to July Fulder | -ta                            |       |
| Constanting Jak          | andPolders with the same names |       |
|                          |                                |       |
| C. Damas Laboration      | of 25 years fit sets           |       |

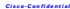

Deel Click OK to import all the sample tabs to Abiets Deelayment consult.

| 10 Ma                                                                                                    |             |
|----------------------------------------------------------------------------------------------------|-------------|
| A had been and                                                                                                    |             |
| a factor bits                                                                                                    |             |
| a de la seconda de la seconda de |             |
|                                                                                                    |             |
|                                                                                                    |             |
|                                                                                                    |             |
| a german                                                                                                    |             |
| 1 St Partie (1901-1002                                                                                                    |             |
| D construction and                                                                                                    |             |
| D table and on these set                                                                                                    |             |
| Out-Buile Linux Dok Image                                                                                                    |             |
| Soluted SAN Backup                                                                                                    |             |
| Scripted GAN Employment                                                                                                    |             |
| 8 gg Langle Case July - 620                                                                                                    |             |
| 8 gy Earste Colo GCE                                                                                                    |             |
| H (g) Sanates                                                                                                    |             |
|                                                                                                    |             |
|                                                                                                    |             |
| Res. The second wide on worth the                                                                                                    | last such a |

Creating PXE Boot Menu

 Imp
 Lands for XMA: Diployment Constr.

 Eng 2: Rom to remark, uside for Table Ab.

 Imp
 Rom to remark, uside for Table Ab.

 Imp
 Rom to Table Am., show PMC Colliperation.

 The PMC Collipse and Table Y coller genes.
 Stable 1990.

 Stable 1990.
 Stable 1990.

 Stable 1990.
 Stable 1990.

 Stable 1990.
 Stable 1990.

 Stable 1990.
 Stable 1990.

 Stable 1990.
 Stable 1990.

 Stable 1990.
 Stable 1990.

 Stable 1990.
 Stable 1990.

 Stable 1990.
 Stable 1990.

 Stable 1990.
 Stable 1990.

 Stable 1990.
 Stable 1990.

 Stable 1990.
 Stable 1990.

 Stable 1990.
 Stable 1990.

 Stable 1990.
 Stable 1990.

 Stable 1990.
 Stable 1990.

 Stable 1990.
 Stable 1990.

In contrast, then been

# Cisco-Confidentia

The New Master Mean Online window stress.

| Contraction (Cary - 1                            |      | (anlique                   | eten .           |              |                          |    |     |          |
|--------------------------------------------------|------|----------------------------|------------------|--------------|--------------------------|----|-----|----------|
| 99                                               |      |                            |                  |              |                          |    |     |          |
| an teas tea                                      |      |                            |                  |              |                          |    |     |          |
| state [PIQ Server] DS                            | 1 HK | 284196                     | Acad   Dat       | eCoge] Sheke |                          |    |     |          |
| last Hanu/Optione hat PVE Se                     |      | hand Carl                  | lpsdon-          |              |                          |    |     |          |
| Nate                                             |      |                            |                  | A            |                          |    |     |          |
|                                                  |      |                            |                  |              |                          | _  |     |          |
| Rest in the Read Will                            |      | (hand                      | - 14             | Season,      | Part and a second second |    |     |          |
| Sectoria (IOS-ET)                                | 1    | Shared                     | 6-m001           | , SHARON,    | A SHORE SHE              | -  | -   | Tag Dyne |
| Social (SOCIET)                                  | 1    | Shared<br>Shared           | FuelOS           | , constants, | The second               | -  | -   | Re Dow   |
| Sectoria (ROS-67)<br>205 Mexagel<br>Leve Faraged | -    | Shared<br>Shared<br>Shared | FeeD03<br>LinuFE |              | 10                       | 10 | Yes | 100 Dore |

Exp1 Is the New Oliver-Oliver-Option visiting, rates the name for the PAEInest option. In the Pro-based Image Properties area, chemic the options in shown in the following ligans.
Em 7 Club Create Base Income the option area for income.

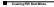

After the best image is created, slick OK to create a new PAE best option.

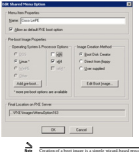

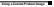

# Using a Custom Preboot Image

|                              |                                                                                                    | _  |
|------------------------------|----------------------------------------------------------------------------------------------------|----|
| THE Conference College In    | serol ( adaga also:                                                                                                    | _  |
| Instant Milese 15            | Internal Manual Review   Secol                                                                                                    |    |
|                              | Tree on Longer Longer Longer                                                                                                    |    |
| Deligione Jame Scheper.      |                                                                                                    |    |
| Deployment Darves IP galance | 10 . 10 . 10 . 1                                                                                                    |    |
| Engine got                   | 42                                                                                                    |    |
| C012arupa pot                | 96                                                                                                    |    |
| Oviad post spins             | And being BRIGHTS                                                                                                    |    |
| Clent Response Types         |                                                                                                    |    |
| Endle response to any        | part has corpare and it the US Batebook                                                                                                    |    |
| first union in unions        | A COMPANY POINT REPORT OF A                                                                                                    |    |
| C Realist sales in           | and the second second s |    |
|                              | Los Tarent laturated                                                                                                    |    |
| a Excession of               | Full Intel Ana Kanapel (2014)                                                                                                    |    |
| C Walto But Mex              | a delad teach ina Karapel Kirja                                                                                                    |    |
| C Mate II an                 | and Married Woods 1744                                                                                                    |    |
|                              | World Managed 8454                                                                                                    |    |
| Endle response to po         | Apples with a Proj. ( ) and ( and order)                                                                                                    |    |
|                              | PRAS, 147 (199)                                                                                                    |    |
| Endle response delap         | (LC as juby), to any other                                                                                                    | 44 |
|                              | Loft BY1 East stort                                                                                                    |    |
|                              | a well have a hand                                                                                                    |    |
|                              |                                                                                                    |    |

- Bay 2 Is the Climit Response Types area, clack the Eachievergener in request from computers not in the D9 Balabase clock law.
- Bay 3 Is the East option for unknown computer area, dick the Wait for Bost Mona default time east value better.
- Eq.1 Prom the Root spition for and normal computer drop down list, choose Clean LinFE.

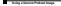

Incl. Club OK to dear the PXE Conference Unline window.

| r bod Inape Proper | -                |                    |
|--------------------|------------------|--------------------|
| Operating System & | Pecaso Opton     | ImpleaterMated     |
|                    | 17.98            | · gest Sub Creator |
| (Figure)           | 12 44            | C Dantion Serry    |
|                    | E lotar          | C Dor named        |
|                    |                  |                    |
| Adiputor.          |                  | Edebootinops.      |
| "man per bost op   | irs an available |                    |
| al contex on PrE   | 50-0             |                    |

This defines the delade pre-essention environment. After the processing is complete, the PEE beer retirm inservity served in a fidder on the PEE forver location.

The folder created is send at the following location: vAtors local Path/aXpro/Deployment Server/PXEImeen/MenaOntenness.

For emerging - Professional Private Anticipation Appropriate Income City Content Automatical and Appropriate

| L'Angent We Also    | a stigence they have been at the               | Therape Penalgement A                                     |                                                        |                |          |
|---------------------|------------------------------------------------|-----------------------------------------------------------|--------------------------------------------------------|----------------|----------|
| the last time right | - 24 99                                        |                                                           |                                                        |                |          |
| 3ma - () - 312      | bath in hear is a 2                            | * 0*                                                      |                                                        |                |          |
| gan bir burn ta     |                                                |                                                           |                                                        |                |          |
| witer:              |                                                | A Sea -                                                   | tim tum                                                | (in help)      | 414,00   |
|                     | a drust                                        | A Barber                                                  | 10.74                                                  | 100000000000   |          |
|                     | a mage                                         | 18mg                                                      | 1,00-0 54                                              | 10.00033.0" #  |          |
|                     | Per l                                          | Constant and a                                            | 10.0 0.00                                              | \$100037*#     |          |
|                     | > inter                                        | a part of                                                 | 118 California Marga                                   | 0000037-00     | ÷        |
|                     | 87                                             |                                                           | 10,000 1000 2000                                       |                |          |
|                     | Contrasts.                                     |                                                           |                                                        |                |          |
|                     | A Content                                      |                                                           |                                                        |                |          |
|                     | A Colling                                      |                                                           |                                                        |                |          |
|                     |                                                |                                                           |                                                        |                |          |
|                     | X Constants                                    |                                                           |                                                        |                |          |
|                     | X Constation (14)                              |                                                           |                                                        |                |          |
|                     | R 🙆 New Jacobia                                |                                                           |                                                        |                |          |
|                     | <ul> <li>Chargenet</li> </ul>                  |                                                           |                                                        |                |          |
|                     | 1000                                           |                                                           |                                                        |                |          |
|                     | Section . As                                   |                                                           |                                                        |                |          |
| Sey 1               | Copy and then extend<br>the Mean Option 143    | the signalist (Class, Carabicides                         | ins, Laff, 1947, 577, la                               | all services   | conients |
|                     | Copy the following fit                         | irs and tolders to the Iolio                              | ning incution MeanDylined                              | 83+X64         |          |
|                     | <ul> <li>molege=T</li> </ul>                   | he cardon rat life system                                 |                                                        |                |          |
|                     | k lines. The s                                 | union Linux kennel image                                  |                                                        |                |          |
|                     | a palina de                                    | default The default Ph3                                   | configuration life.                                    |                |          |
| Easy 7              | Manually update the                            | islash file in he pushes                                  | elg initia.                                            |                |          |
|                     | Update the following                           | variables in this like                                    |                                                        |                |          |
|                     | <ul> <li>FNE_FATH<br/>for the Lines</li> </ul> | This relative path to the<br>kernel (linux) and even fill | images fielder is where the F<br>r system travels.gc). | \$2 basi pace  | n sewola |
|                     | ALC: 1                                         |                                                           |                                                        |                |          |
|                     | the original at                                | tions source image in pr                                  | second at the following                                |                |          |
|                     | and the second second                          |                                                           |                                                        |                |          |
|                     | 5111041                                        |                                                           |                                                        |                |          |
|                     | The second second                              | printer (BAR                                              |                                                        |                |          |
|                     | A PRESERVE                                     | IL-DOI name of the PX                                     | Laureau.                                               |                |          |
|                     | <ul> <li>FIG. PP.</li> </ul>                   | address of the PAE server                                 |                                                        |                |          |
|                     | 4 PML HD                                       | This ID (KXX) sheald be                                   | one as that in the MenaOpti                            | XXX.           |          |
|                     | <ul> <li>NEXEL13</li> </ul>                    | EThe successing for the                                   | Alitists #Xpress share.                                |                |          |
|                     | 4. SEARC.744                                   | IVEORD-The parameter                                      | for the Altinia «Kypercs share                         |                |          |
|                     | <ul> <li>BEARL,DO<br/>share.</li> </ul>        | MAR. The windows doe                                      | uin sume required for acces                            | ing the Adrian | a Xperce |
|                     | _                                              |                                                           |                                                        |                |          |

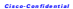

# Creating a Scripted/Network OS Install Job

The Scriptal-Dereack QC install task performs remain, animated, and materialist preving system installations were the network using anover their to input comfiguration and installation specific values. Scriptal-Network installations after years to deploy networked from computers assessible network from installation Bies and reference next installations configuration tasks.

The Kulainer file is reasonial for installing the Linux through Keepped/Network OK. This file linus all the answers to the queries that appear during a typical installation. This method is called kickstart installation.

Kis kniari installations can be performed using athew a local CD EOM, a local hand drive, or through file transfer restands such as NPS, PTP, or ETTP.

# Performing a Kickstart Installation

- (a) Create a link start file. To view a samele kick start file, we descends 3. "Samele Kick start File for
- imp3 Make the kickstory life available on the network
- 1093 Male the installation two available

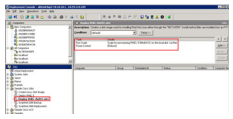

# Creating a RHEL Scripted/Network OS Install Task

[as] In the Development Consult window, choose Filter News July

and I fatter the left name, and deable, click on the Job created to even the Task View name.

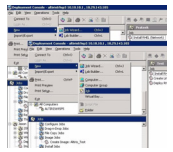

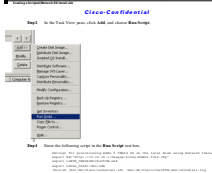

| Chatran     | the address partial environment porte cleat.                          |
|-------------|-----------------------------------------------------------------------|
| Theges      | al 1995                                                               |
| Omorphism   | Solpt to provisioning RHEL S Shidd OS on the                          |
| (Charlespie | 4                                                                     |
| Ang 1       | No. 119 To 13 Nonember 2015 Long ************************************ |
|             | لتى .                                                                 |
|             |                                                                       |

- Int 1 Clock the Linear radio bettern to chemic the emeration system
- Bert Cick Sent
- Bay 7 Prom the Automation produced reviewment (EOR/Fin/FitZanes) deep-deem list, choose the produced merimment constel pre-tendy. For information on the probest reviewment, see Crusing FXR End Memo.

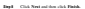

| 100 | 2+ Re-diet computer                                                                                                    |                                                                                                    |                |             |   |  |
|-----|----------------------------------------------------------------------------------------------------|----------------------------------------------------------------------------------------------------|----------------|-------------|---|--|
|     | P Parater te age                                                                                                    |                                                                                                    |                |             |   |  |
| 0   | Polician Deriver<br>Polician Deriver<br>Polician Deriver<br>Polician<br>Polician<br>Po | dad IS (v/redos<br>inclusion professore)<br>redos professore)<br>receler core professore<br>francos (v/re- | n (na Na Ol    | N<br>       |   |  |
|     |                                                                                                    |                                                                                                    |                |             | _ |  |
| *   | Agenatics parbod at                                                                                                    | viennet D05                                                                                                | Avindows PEAL# | w Mic 05 10 |   |  |

# Adding Power Control

Bay 1 In the Task View pane, disk Adul and choose Power Control.

Quade Dak Image-(ke b

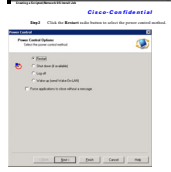

Club Nett and then all

The local philometer be multiled according to the charrel path (ifp or http) with correct DF and other transmises.

Unripping the Craw, Caroum, Like P. (2010). 1997, Jampin Joho, and Jaropa, s. An op Hite will dongive a fidder named "Craw". Name for Grans fidder within the Abirits of press fidder (+Abiris Install Pather/SQN-04/2014). Springeren: Stewerl, which constants a fidder for the particular Linear version (1922), wassin 1.3 within fidder name inclusionMM ability and a life minimal of This OX fielder should constain two fidders:

 Bost...This folder is empty, by default. Two need to copy the PXE probest images (inited.ing and vesteur) from the Linux OS which is to be installed.

In this example, EDEL 5.8 is the Linux OK bring installed. Copy the probest foldor contents to the Bort folder (Court e shoPAM, and a Bort folder).

Following image shows the contents of the partners felder from EEEL 3.3 that is orpind to the Boot felder.

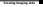

| rgarice * Include-In                                        | Boy Y Shouth Y Amil                                                                                                    | Abr                                                                                                    |                                                                                                    |                  |
|-------------------------------------------------------------|----------------------------------------------------------------------------------------------------|----------------------------------------------------------------------------------------------------|----------------------------------------------------------------------------------------------------|------------------|
| i familia                                                   | Name 1                                                                                                    | Edwardfel                                                                                                    | how                                                                                                    | Sea              |
| E Conting                                                   | Owners                                                                                                    | 100211-017-01                                                                                                    | Alter Stope Th                                                                                                    | 1,202.42         |
| a toutisch                                                  | CHOKH                                                                                                    | UNCOLLEURAM                                                                                                    | Ph.                                                                                                    | 1.0              |
| 25 Percent Pages                                            | Onine                                                                                                    | 10,001.0.04                                                                                                    | The local division of the local division of the local division of | 2,040,48         |
| The second                                                  |                                                                                                    |                                                                                                    |                                                                                                    |                  |
| 귿                                                           | <ul> <li>In the weight, respectively,<br/>in the weight, respectively,</li> </ul>                                                                                                    | le maineann.<br>Be 10074, 1898 contain Be d                                                                                                    | intered disk inform                                                                                                    | nation where the |
| 2                                                           | <ul> <li>In the weight, preserving<br/>is to be installed.</li> <li>The LEVER, VERSION</li> </ul>                                                                                                    | le seguirements.<br>Re LOCAL_DERK constains Re d<br>value is the name of Islahr under                                                                                                    | nirol disk infere<br>Circe Infere                                                                                                    | union where the  |
| <u>ج</u>                                                    | brandiladas pro                                                                                                    | le mylerenen.<br>Re LOCAL, DEX contains for d<br>value is the name of folder under                                                                                                    | nicol dol infere<br>Court Infere                                                                                                    | nation there the |
| 2000<br>2000<br>2000<br>2000<br>2000<br>2000<br>2000<br>200 | brandilalar pri<br>h develop, enser det<br>is to be installed<br>The LINES, VERSION<br>resolution - former has be<br>resolution - former has be                                                                                                    | le supérment.<br>Re LOCAL_EERC contains du d<br>value is du mane el folder under                                                                                                    | nicol dol infere<br>Cour Infere                                                                                                    | urios there de   |
| test<br>Topote - Statest<br>Protein                         | <ul> <li>In the weight researched in yet if<br/>is to be installed.</li> <li>The LEWES_VERMON<br/>is control (f) - Proper Nacion<br/>ray = Derest + Section<br/>here:</li> </ul>                                                                                                    | le sopiernool.<br>Re IDCAL (EEK contries de d<br>value in de name of folder onder<br>1 dim - atpan i tiglisteri Som i f<br>jennatiet (tig                                                                                                    | nive/dril brien<br>Coure Briden<br>an 1                                                                                                    | ain the fi       |
| Enter<br>Ingener - Indense<br>Provins<br>Franker            | bronskiledas prot<br>• Indersoriji, emarcilar<br>into brinskilar<br>• The LEVEN, VERSION<br>r + socialistici - Augustino (m.<br>res + Sarcolt - Sarchino<br>Sarcol<br>- Sarcolt - Sarchino (m.<br>- Sarcolt - Sarchino (m. )<br>- Sarcolt - Sarchino (m. )<br>- Sarcolt - Sarchino (m. )<br>- Sarcolt - Sarchino (m. )<br>- Sarcolt - Sarchino (m. )<br>- Sarchino (m. )<br>- Sarchino (m. ) | for supplements.<br>the EDCAL_EDEX considers the d<br>value is the same of folder under<br>1 often cutyon clopicaritisms of<br><u> locationschild  locationschild </u>  <br>Sectoration  locationschild  locationschild   locationschild    locationschild   locationschild    locationschild    locationschild | n lead divi infano<br>Clove Maler<br>Inn 1<br>Inn                                                                                                    | azion where the  |

 In case of the variable KX, there is a shared path (wither kity or Ep) for locally fills. Encare that the locally fills can be accessed through the given path with proper oredenized.

# **Creating Imaging Jobs**

# **Creating a Disk Image**

- This took areases an image of a computer's hard disk. The disk image is served in any of the formula such as an IMCL EXE. WIM. IMEC, or GRO bits.
- To create a disk imper task, welcom the following tasks secondially:
- 1. Create Image (disk image)
- 2 Robert to Production

- In the Devlocement Complet, charact Hire News Jah
- Bagd Enter the job name or Create Lines Disk Image
- Eq.3 Double click on the centred job to open the Task View pane
- Beel in the Tank view many which Add.
- 1491 From the deep down menn, shows Oreate Disk Image

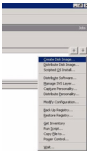

- East Prom the Imaging Taul deep down line, choose EDeploy (Text Made) spring.
  - Des 7 Revenue to the math and filename to store the disk image file.
  - Deal Chark for Do not beet to Production charkbon.

This step constex an image of the hard disk while it is busied to Automation, without first boosing to Windows to user the network actions (TCPOP actions, MD, assessing name).

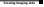

Beyl Promiter Automation per-local centramoni (ROA/WaRE/Lines) deep device lot, showe the period metionment central previously. For information on the period centramons, we Crusing FXE Evan Mens.

| Market and the set of set of set      | In the second second se           |                                                                                                    |                                                                                          |
|----------------------------------------------------------------------------------------------------|----------------------------------------------------------------------------------------------------|----------------------------------------------------------------------------------------------------|------------------------------------------------------------------------------------------|
| Page M         Control on any low rate of the law set of the law set of the law                                 | page 10 Factor on regions     Alteret area     Factor area     factor area     factor area     factor area     factor     factor     facto                | Apple (La Para) on optimize      Apple (La Para) on optimize                                                                                                    | Soluti the image options you would like to use to capture<br>your image.                 |
| Ander Antenne      Construction of the Antenne      Construction of the Antenne      Construct      | Advancement     Kongeneren en Annele Annele     Kongeneren Annele Annele Annele     Kongeneren Annele Annele                 |                                                                                                    | jeapstal (Saks/ascing)Tackide                                                            |
| Enclose A call for each or part & the Angel      Constraints of the Angel      Constraints     Constraints     Constraint      | Constrained and the set of the set of the se           | In the space has sum to de la part.<br>New space - statement of the space - statement of the space - statement of the space - space - sp                                                                                                    | §dNin4Passes                                                                             |
| Name (inserving)         (a)           (a)         (b)           (a)         (b)           (b)         (b)           (b)         (b)           <                                                                                                    | Name (incomp.d.t.m.g.html)           (incomp.d.t.m.g.html)           Incomp.d.t.m.g.html)           Incomp.d.t.m.g.html)                                                                                                    |                                                                                                    | Enter the path and the name to more the dak image.                                       |
| Control registration     Tores with     Prove stars     Prove stars     P      | Figure rays of the set of the set of th                | Generative Autors     Generative     Generative     Generative     Generative     Generative     Generative     Generative     Generative     Generative     Generative     Generative                                                                                                    | Nge Singelinge, helig, fering                                                            |
| Invest Arlage     Press Arlage     Press Arlage     Press Arlage     Press Arlage     Press Arlage     Press Arlage     Press Arlage     Press Arlage     Press Arlage     Press Arlage     Press Arlage     Appendix and the minimum Official     Appendix and the minimum Official     Construct Arlage     Press                                                                                                    | The many and the second second           | Important         Internet (Internet)           Important         Internet           Important         Internet           Important         Internet           Important         Internet           Important         Internet           Important         Internet           Important         Internet           Important         Internet           Import         Internet                                                                                                    | C Dratte improveh validation.                                                            |
| Prever year (prever     Prever year (prever     Prever year (prever     Prever year (prever     Prever year (prever     Prever year (prever)     Prever year (prever year (prever)     Prever year (prever year (prever)     Prever year (prever year (prever)     Prever year (prever year (prever)     Prever year (prever year (prever)     Prever year (prever year (prever)     Prever year (prever)     Prever year (preve      | Press proj. (prov.     Press (prov.     Press (prov.                | Advanced in the second second se                                                                                                    | Types aling                                                                              |
| generating (seem.     Product gave     Product gave       | Benefit (seen:                                                                                                    | Benefitien Construction Construction                                                                                                    | Prepara ying System Advances Settings.                                                   |
| Product (pr                                                                                                    | Padad (pr<br>Sacto Say for Anima Re and San T. Robotice price to ending<br>P (2013) Physical San Theorem (2015) Anima Physical<br>Sate and the anisotrate (2015) Anima Physical<br>Const Left Sate (2015) Physical Sate (2015) Anima Physical<br>Const Left Sate (2015) Physical Sate (2015) Physical Sate (2015) Physica | Participe                                                                                                    | genning System                                                                           |
| Sales the option to elevan the works barry. Productor pilo to cealing the endor.<br>P Science on Production<br>Approach on the measurement (COL-Mathement PC Approx)<br>Constant PC States                                                                                                    | Select Na option to Antonio Normalia Surra Production pilo no mening<br>Select Na option In Protection<br>Augustatic care both minisprants (2015 Mindows PE Anal)<br>[Conscient Editation<br>[Conscient Editation]                                                                                                    | Salas Fa gares talianas he analos bare Andador pos to canang<br>P Garesto an Mantella<br>Agendaria parte ananamente (100 Mindean Pf, Analo<br>Agendaria parte ananamente (100 Mindean Pf, Analo<br>Garesto Leff Baray<br>(100 Baray<br>(100 Baray<br>(100 Baray<br>(100 Baray<br>(100 Baray)<br>(100 Baray<br>(100 Baray<br>(100 Baray)<br>(100 Baray<br>(100 Baray<br>( | Pudat (ay                                                                                |
| P Dr. on Son to Production     Approximate Dot Advance PE Annual     Conset APPE 54 100     Advanced                                                                                                    | P Determine the Production     Appendix on how networks DOLAbidow PLAnal     Constant Black     Appendix                                                                                                    | P generative factors     Agence:     Conceptor and post factors     Conceptor and     Conceptor and     Conceptor a                                                                                                    | Select this splice to eliminate the reache busine Production pilo to creating the image. |
| Adjunction provides and a second second seco | Augureation per band environment (2015 Auflanden Pf Alpha)<br>[Consc LaPPE (\$A top)                                                                                                    | Algender op het menseens (50 Alekker Pf Alex)<br>[Cons (art ( straj<br>                                                                                                    | 12 De norton to Postacion                                                                |
| Constant Adjunced.                                                                                                    | Conclutt (Ana)                                                                                                    | Constant store                                                                                                    | Augunation per boot environment (DOS-Aufridaues PE-Autrua)                               |
|                                                                                                    |                                                                                                    |                                                                                                    | Constant and Adjanced.                                                                   |
|                                                                                                    |                                                                                                    | clinit Bed's Book Caved                                                                                                    |                                                                                          |
|                                                                                                    | c ( and ) ( Back Careel                                                                                                    |                                                                                                    | ()AL Bod's Bash Carcel                                                                   |

# Distributing a Disk Image

This task allows soons to distribute an Killeyley, ImageX, Mao, or Chest image file to managed assumption, to device a spectrally created hard that many.

- To methem a dealery image task, we form the following tasks separatially:
- 1. Wine the hand drive clean

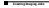

- 2. Distribute the disk image
- 1. Exhapt to resultation
- Int in the Devicement Consels, choose Hire News Jah.
- Engl Type the job more as Biotelinie Linear Disk Image and double which as the job to open the Task View man.
- Evel Ever the conten disk using East Loriet tools
- Beed in the Task View man, slock Add
- 1991 From the deep down mean, choose Raw Soript.

As a promptiate, it is important to why the hand drive to clean up partition errors, had installations, or minary emotion.

Deed Easter the Inflorence commands in the Easthis weier textbes:

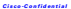

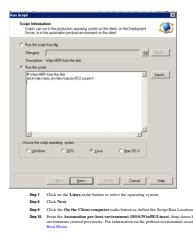

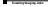

Int Children

| A D  | in/Jocefon<br>In the dierit computer |             |                |                        |                              |   |
|------|--------------------------------------|-------------|----------------|------------------------|------------------------------|---|
|      |                                      |             |                |                        |                              |   |
| P    |                                      |             |                |                        |                              |   |
| ant. | a Enternal                           |             |                |                        |                              |   |
| 1.7  | Servers scene date                   | days preses | constant.      | 1571                   |                              |   |
|      | C. Constant and                      |             |                |                        |                              |   |
|      |                                      |             |                |                        |                              |   |
|      |                                      |             |                |                        |                              |   |
|      |                                      |             |                |                        |                              |   |
|      |                                      |             | Frend          |                        |                              |   |
|      |                                      |             |                |                        |                              |   |
|      |                                      |             | -              |                        |                              |   |
| a.   |                                      |             | Industry IV.   | l in a life            |                              |   |
|      | Europe bie pod en a                  | shired Dive | Constant Party | رومه برمان<br>طعة برام | 105-14<br>In using the Astro | - |

Bay 2 Club Finish to complete the test creation.

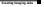

See U. Clock Add and choose the Distribute Disk Image from the downdown list.

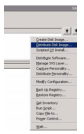

Boy H. Breene to the disk image file and choose the image file control. For information on the image control, we Consider a Disk Image.

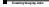

Eng W. Provi the Automation pre-Instituteimment (DOWWinPELinux) deep down line, when the pre-Inst pre-Instances canada. For information on the pre-Institute pre-Instances, are Constant 733. Burt Menn.

| an tear teads                                                                              |                                 |
|--------------------------------------------------------------------------------------------|---------------------------------|
| iak Image Source<br>Tolect a dat image and datibute it to other computers.                 | 7                               |
| <sup>17</sup> Spinot a data inceptifies.                                                   |                                 |
| Name Strapprings, Earling, Testing                                                         | 9                               |
| 🗐 Öjindik inage path valdelon.                                                             |                                 |
| Select a pump-be on the network.<br>Enter a source compute to prease and dot-bare a di     | A image.                        |
| Cogner                                                                                     | at 1                            |
| E Save he did image is a fir whit definition                                               | -                               |
|                                                                                            | al                              |
| - Lowen settings                                                                           |                                 |
| E PreventurioScore                                                                         | Advanced Settings               |
| Questing System                                                                            |                                 |
| Product jay                                                                                | -                               |
| Additional Parameters                                                                      |                                 |
| / Configuration                                                                            |                                 |
| Atomatical/getom configuration task when con     For an evolution to compare configuration | opieto di inaging tali.<br>1941 |
| E Use Englishipshere hadvare independent inc                                               | dea dearer                      |
| Aparticipation and an apart of \$25.5 million (*)                                          | Anal                            |
|                                                                                            | Alpesel                         |
| Course Rept                                                                                |                                 |

- Int Chi Ant
- Bay D Club Finish to complete the tesh creation.

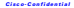

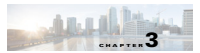

# Storage Area Network Support (DM-Multipath)

#### This sharter contains the following

- Device Manner Multisulting, name 3.1
- Restrict XAN Backsey, name 3.2
- Residued XAN Declarances, many 3.5

# **Device Mapper Multipathing**

The Chen UCX review End Forgers's multipath workflows and binaries by default. The LinFi Leond apports Device Mapper Multipathing (EM Multipath), which allows you to configure multiple DO multi-between server mails and vieware arrays into a single device.

The Chow TCT contem Link? By default sheeks for the existence of the multipark and does adds them in the device support directory (directospper). The low director are automatically excluded by detecting and Mackleting them in the multipark configuration.

This section empression the following

- Kend mobiles
- Binaries
- Multipath Configuration
- Remises

# Kernel Modules

- The following lowest modules remains I/O and summers fullerer for main and math remarks
- decending
- de mobipaticke
- de round robin ko

#### Rinarios

The fellowing binates are included in the Court UCX custom LinPA image

- Multipath Configuration and (Udochradi(path)...Provides commands to configure, Eul, and Bask multipath devices.
- Multiputs darmen () biointel/parkd)...Munitors the path status. When paths sevent, the multipath darmen can also initiate walk reveat vehicles to resource that the estimal such seven is used.

## Multipath Configuration

The multipath darmon behavior can be updated and controlled by using the Avadeal/path.com/ life

This configuration file can be used for the following multimely configurations.

- Machine spanific devices that are not considered for multipath. By default, all devices are Machined. Deadly, the default Machine system is commented and.
- Macking propping ... multiple candidates that would observing by blackined according to the presenters of the Macking section.
- deleales ... armenal default settimers for DM. Multimode
- multipath....writings for the characteristics of individual multipath devices. These values exervative what is specified in the defaults and devices section of the configuration life.
- devices, settings for the individual strange controllers. The set values corrective what is questiond in the defaults societies of the configuration life. If any of the strange array used is not suggested by default, set must array a devices subsection for that areas.

#### Service

The DM multipath darmen is started by default using the instant distribution to using. This script can be used with varient options for starting, stepping, restarting, relaxing, and from schedung the darmen.

The various binaries listed can be used to not several sectorial toda, as not the requirement.

The disk member can be in form of dm. I or dm. I sty for the XXX standard disks.

In take the societial XAN backup you can fun the samely informationed in the following section.

he Alieis imaging molinde de net support ary pals based (dev/support/supplex) image constant or indevnent, therefore you must specify the disk number requires a backars or devleyment.

# Scripted SAN Backup

- Ere1 In the Devicement Complet, change life Menner Jahr New-
- End. Easter the left name and dealthe click on the constant latt to men the Task View Pane.
- Int in the Task view mane, click Add and choose Box Series.

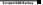

| (AMA)   | Quate Int Image<br>Quintule Ont Image<br>Scrated 20 Stated                       |
|---------|----------------------------------------------------------------------------------|
| (perce) | Ostringte Saltware<br>Berage DELayer<br>Capitate Neusrativ<br>Det Back Deconativ |
|         | Helly Collarator                                                                 |
|         | Qublig-Supply<br>Qublig-Supply                                                   |
|         | generation                                                                       |
|         | Capitita In<br>Ager Called                                                       |
|         | 20.                                                                              |

Rep I Dates the following weipt to take a XAN backap-

Hard New Sectory Register & Hang Jock and Anne (12 optimit) N. Han Anne (14 optimit) (Mr. (Miller) is given in hereir analysis) New Hereiroperformer chapter of the sectory of the sectory maps and the Hard New York Control of the Anney of the Anne (14)

Erel Click the Linear radio batters to select the menating waters.

Espi Cici Nesi

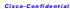

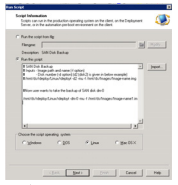

a satistan backan of SAN disk dm.ft was created, and here yes can also change the disk number

From the Automation per-Just medicaments (DOWW inFELIents) deep down lise, when the perform servicement encoded pervisedly. For information on the perfort revisements, see Counting PEE Base Mone.

| logifilm's seden                  |                       |                     |         |
|-----------------------------------|-----------------------|---------------------|---------|
| (V En fre der computer            |                       |                     |         |
| · (and) on the Deployment Derver  |                       |                     |         |
| Depthe Extenses                   |                       |                     |         |
| Pysketon Classiculated DL/M       | Indens Cause War (CC) |                     |         |
| C Contact loved anterna score     |                       |                     |         |
| C (perferent                      |                       |                     |         |
|                                   |                       |                     |         |
|                                   |                       |                     |         |
|                                   | Firmint               |                     |         |
|                                   |                       |                     |         |
|                                   |                       |                     |         |
| · Automation and had maintenent 1 | DOLAInden PEAn        | Me:0510             |         |
| Familett tidet                    | · Dela                | also busing the Aut | mater.  |
|                                   | and parts             | CONTRACTOR DATA     | a sheer |

style have been and the state

# Scripted SAN Deployment

- Int 1 In the Destination Consult, shows the Menue Job o New.
- Bay 2 Enter the job name and deable click on the job to open the Task View Pane.
- Bug 3 In the Tank view pane, click Add and shores East Soript.

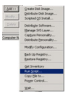

Bay! Enter the following wrigt to take backey-

Hann Harris, Karrisyi Harrish, J., Shang Jack, and Kanan J., P. Aprican). S. Hann Handhard J.-B. Splitter, M. (2014). Eng. Stress: An Antone Amorphics Network the Company Communication of the Article Antone Amorphic Networks (App. Network Network), Annual Science Amorphics, Annu. Adv. Hann, Annual Amorphics, Network Network, Network Network, Amorphic Action, Mark Mark Antoneous Company, Network (App. 2014), Annual Adv. Mark Mark Antoneous Network Network (App. 2014), Annual Adv. Mark Mark Antoneous Network (App. 2014), Annual Adv. Antoneous Network (App. 2014), Network (App. 2014), Netwo

- End Click the Linese salie betters to when the eventime women
- Ind Childent

| Fiergne<br>Description                                                                                                    | Litt Dat Earlup                                                                                                    |                                                                                                  | <u>s</u>                                                       | 1000 |  |
|----------------------------------------------------------------------------------------------------|----------------------------------------------------------------------------------------------------|--------------------------------------------------------------------------------------------------|----------------------------------------------------------------|------|--|
| Ran Fee pool<br>I Gold Data<br>Departs - In<br>Departs - In<br>Dep | inition<br>pe paint and name ( )<br>in andres to a paint is<br>physicana indepinger of<br>antis to take the backs<br>hysicana indepinger of | nder)<br>1 dat 2 in gewitt b<br>1 auf 7 Jack McKang<br>2 of 14N dat der 1<br>1 auf 7 Jack McKang | 2<br>See example!<br>ex frager same ing<br>pac frager same ing |      |  |
| t)<br>C Madaan                                                                                                    | r questing quites<br>C DO2                                                                                                    | P (por                                                                                           | ت<br>۲<br>۲ gesx                                               |      |  |

Bay 7 Prom for Animation pre-Josef and communit (BOS/WinFE/Lines) drop-deve link, choose the prelimit realization of previously. For information on the prelimit arcievances, we County FA3 from West.

| 5-14  | pt Information<br>copies can use in the production-operating system on the class, on the Engliqueent<br>inners, or in the automation product an insymmetry on the class.                                                                                                    |
|-------|----------------------------------------------------------------------------------------------------|
| 500   | - Ren Location                                                                                                    |
| 12    | ge the chert computer                                                                                                    |
|       |                                                                                                    |
|       | M For your by special prevailable                                                                                                    |
| Cher. | (fue Encirement                                                                                                    |
|       | Pjobolos - (konstratecto) produce Unix Mac (15.7)                                                                                                    |
|       | A second second s                                                                                                    |
|       | A set of the set of the set of th |
|       | - speeche                                                                                                    |
|       |                                                                                                    |
|       |                                                                                                    |
|       | Sourcester .                                                                                                    |
|       |                                                                                                    |
|       | Contraction Content Contraction Content                                                                                                    |
|       |                                                                                                    |
| 14    | Automation per load environment (COS Animations PE Aurus Wale COS)                                                                                                    |
|       | Corrected States and States in Language Automation                                                                                                    |
|       | the particular in the second second                                                                                                    |
|       |                                                                                                    |
|       | that I have I have I have                                                                                                    |
|       |                                                                                                    |

stage have determined over Party

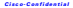

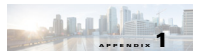

# Acronyms and Abbreviations

The following table describes the accessors and althoughters used in the descense

| Althoredullan | Canadalian .                                 |
|---------------|----------------------------------------------|
|               | Perhast Encurion Environment                 |
|               | Production Environment (Climit installed OS) |
| AE            | Automation Environment (PXE boot)            |
| NBR           | Maxies Host Knowl                            |
| 24            | Deployment Exteriors                         |
| 203           | Unified Computing Bysism                     |
| 04            | Operating Bysiem                             |
| XPX           | Network File System                          |
| 717           | Pile Tuander Perincol                        |
| arm           | Reporters' Transfer Postsued                 |
| K901.         | Red Hat Enterprise Linux                     |
| DM Multipath  | Orniae Mapper Multipolicing                  |

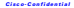

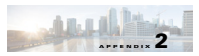

# Sample Kickstart File for RHEL

```
Cisco-Confidential
```